## ISTRUZIONI

su come compilare ed inviare la **Domanda telematica di inserimento in** graduatoria per incarico a tempo determinato di

## CA (medico di continuità assistenziale)

Procedura di compilazione ed invio della domanda:

- collegarsi al sito aziendale <u>www.aulss8.veneto.it</u>
- andare nella BACHECA (dopo "Servizi on line")
- accedere alla sezione denominata Medicina Convenzionata
- selezionare Continuità Assistenziale
- entrare in Compilazione domanda per inserimento in graduatoria CA \*

\* *IMPORTANTE* nella compilazione della domanda viene chiesto anche di esprimere o meno la propria disponibilità per lo svolgimento di una o più delle seguenti attività:

- 1. turni di 14 ore settimanali di attività diurna feriale per un totale di 38 ore settimanali;
- 2. attività di Continuità Assistenziale diurna presso i Centri di Servizio dell'AULSS n. 8 per 24 ore settimanali;
- 3. attività di Continuità Assistenziale diurna presso i Presidi Territoriali di Assistenza Primaria (attivati in caso di carenza assistenziale MAP) dell'AULSS n. 8 per 24 ore settimanali diurne.
- procedere con la compilazione del *form* nelle varie sezioni; IMPORTANTE fare attenzione al corretto inserimento anche del proprio <u>indirizzo e-mail personale</u> (oltre che PEC);
- terminata la compilazione di tutte le sezioni di interesse, cliccare su **Prosegui**
- Se sono presenti errori nel codice fiscale o mancano dati il cui inserimento risulta obbligatorio la procedura li evidenzia automaticamente e i dati debbono essere corretti o inseriti prima di poter procedere
- effettuate le eventuali correzioni o integrazioni cliccare nuovamente su Prosegui
- il sistema presenterà il riepilogo dei dati inseriti nelle varie sezioni con l'opzione finale di scelta tra Concludi e Invia oppure Correggi
- Se ci si accorge che ci sono degli errori nell'inserimento dei dati, cliccando su Correggi si potrà procedere alle necessarie correzioni

- una volta apportate le eventuali correzioni e verificato che tutti i dati inseriti sono corretti cliccare su Concludi e Invia
- Ia procedura invierà <u>una e-mail automatica all'indirizzo e-mail personale</u> <u>indicato dal candidato</u> (NON PEC) in riscontro all'inserimento della domanda, con allegato il modulo riportante tutti i dati inseriti: modulo che deve essere quindi stampato e firmato dall'interessato e sul quale andrà apposta, nell'apposito riquadro, la marca da bollo di € 16,00 i cui dati sono già stati inseriti nella domanda;
- a questo punto la domanda in bollo (bollo che dovrà essere annullato "a penna" con una sigla o una barra) firmata dal candidato, dovrà essere scansionata e quindi trasmessa, unitamente alla copia scansionata di un valido documento di identità, dal proprio indirizzo PEC all'indirizzo PEC dell'ULSS n. 8 Berica: protocollo.centrale.aulss8@pecveneto.it

\*\*\*